Escrito por xavisan Jueves, 03 de Junio de 2010 07:52 -

Citrix pone a disposición de todos la nueva versión del Online Pulg-in en su versión 13.0.3 para plataformas Windows, esta nueva versión soluciona ciertos problemas localizados.

Podéis descargarlo pulsando aquí.

Las distintas mejoras y problemas solucionados son los siguientes:

- Con HDX MediaStream para Flash cuando está activado,así como los vídeos de YouTube no prestes en las aplicaciones publicadas y las sesiones de escritorio virtual. E sta es la revisión de cliente que resuelve el problema.

Para resolver el problema en su totalidad, también se debe instalar XDE400VDAWX86002 revisión o XDE400VDAWX64002 en Virtual Agent de Desktop que se ejecuta en Windows XP (requerido).

Para Agentes de escritorio virtual se ejecuta en cualquier otro sistema operativo, estas revisiones son recomendables.

- Después de actualizar a la versión 12.0 del plug-in, si se inicia la aplicación a través de Secure Gateway o Access Gateway puede fallar.

- Verificación de permisos y accesos (con Kerberos desabilitado) produce un error cuando este lanza una sesión de un sitio de WI o del archivo ICA y del uso de la versión 12.0 del plug-in.

- Verificación de pass-through a través requiere las siguientes configuraciones:

- Habilitar "Local Nombre de usuario y contraseña" y "pass-through authentication" en el dispositivo cliente a través de una directiva de grupo como se describe en CTX113004 Knowledge. A falta de la configuración de GPO, las credenciales de pass-through no están disponibles.

- Agregue el servidor Citrix dirección del sitio de la Intranet local o de las zonas Sitios de confianza en las opciones de seguridad de Internet del dispositivo cliente. La dirección puede incluir caracteres comodín (\*), o más específicos <protocolo>: / / <URL> [: <puerto>].

- Para la Interfaz Web, agregue la dirección exacta del sitio de la Interfaz Web. Ejemplos: https:// my.company.com; http://10.20.30.40, http://server-hostname:8080 https:// SSL-relay: 444.

- Si se conecta a uno con XenDesktop Desktop Viewer, añadir: desktop: / / Grupo <Desktop Name>. Si el nombre del grupo de escritorio contiene espacios reemplazar cada uno con "-20".

- Para lanzar utilizando un archivo personalizado de ICA, utilice uno de los siguientes formatos para la dirección del sitio Citrix , cuando se añade a las zonas Intranet local o Sitios

## Citrix Online Plug-in 12.0.3 para Windows

Escrito por xavisan Jueves, 03 de Junio de 2010 07:52 -

de confianza en las opciones de seguridad de Internet en el dispositivo cliente:

- Ejemplo, si el archivo contiene una HttpBrowserAddress ICA, hacer la siguiente entrada:

XMLBroker.XenappServer.example.com: 8088

- Ejemplo, si el archivo ICA sólo contiene el servidor XenApp campo de direcciones, la entrada aplicable sería: ICAS: // 10.20.30.40:1494 o ICA: // my.xenapp-server.company.com o ica: // 10.20.30.40

- En los dispositivos cuando alguna de las versiones 12.0, 12.0.1, 12.0.2 o de la línea plug-in sea o haya sido en algún momento instalados (incluyendo la aplicación de CTX124871), elimine la clave "HKEY\_CURRENT\_USER Software Citrix Cliente selectivo Trust" Registro clave para cada usuario. Este requisito también se aplica a los dispositivos donde el artículo de Knowledge CTX124871.

- En la interfaz Web y escenarios de Dazzle, las sesiones compartidas producen un error cuando un cliente selectivo se crea. Esto ocurre cuando una aplicación o dispositivo remoto invoca el cuadro de diálogo Archivo de Seguridad, pidiendo permiso para acceder al dispositivo cliente y el usuario selecciona "No me pregunte de nuevo por este sitio."